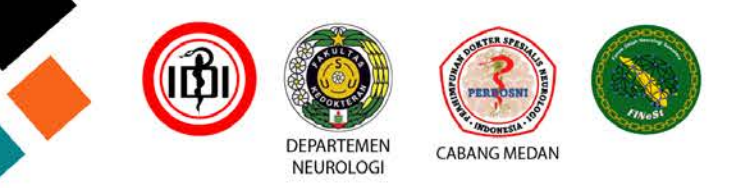

# FINEST 2024 - Medan, 10 - 13 Oktober 2024

# FREE PAPER TUTORIAL FINEST 2024

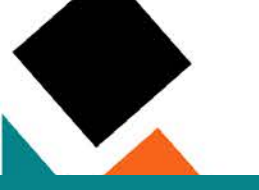

# Ketik : <u>www.finestmedan2024.com</u> pada browser anda

D Hotline: +62 819 638 603

......

0000000

HOME ABOUT \* SYMPOSIUM \* WORKSHOP \* REGISTRATION FEE

# Tekan tombol LOGIN

+) Log in

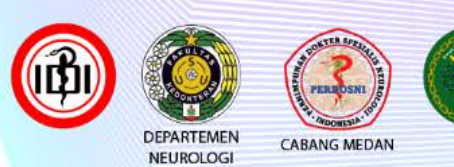

# FINEST 2024 Forum Ilmiah Neurologi Sumatera

Collaboration of Neurologist in Sumatera for Improved Patient Satisfaction

> 10 - 13 Oktober 2024 Hotel Adimulia Medan

Epilepsy

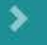

FINEST

Forum Ilmiah Neurologi Sumatera

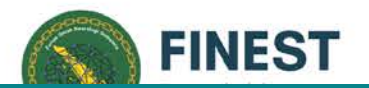

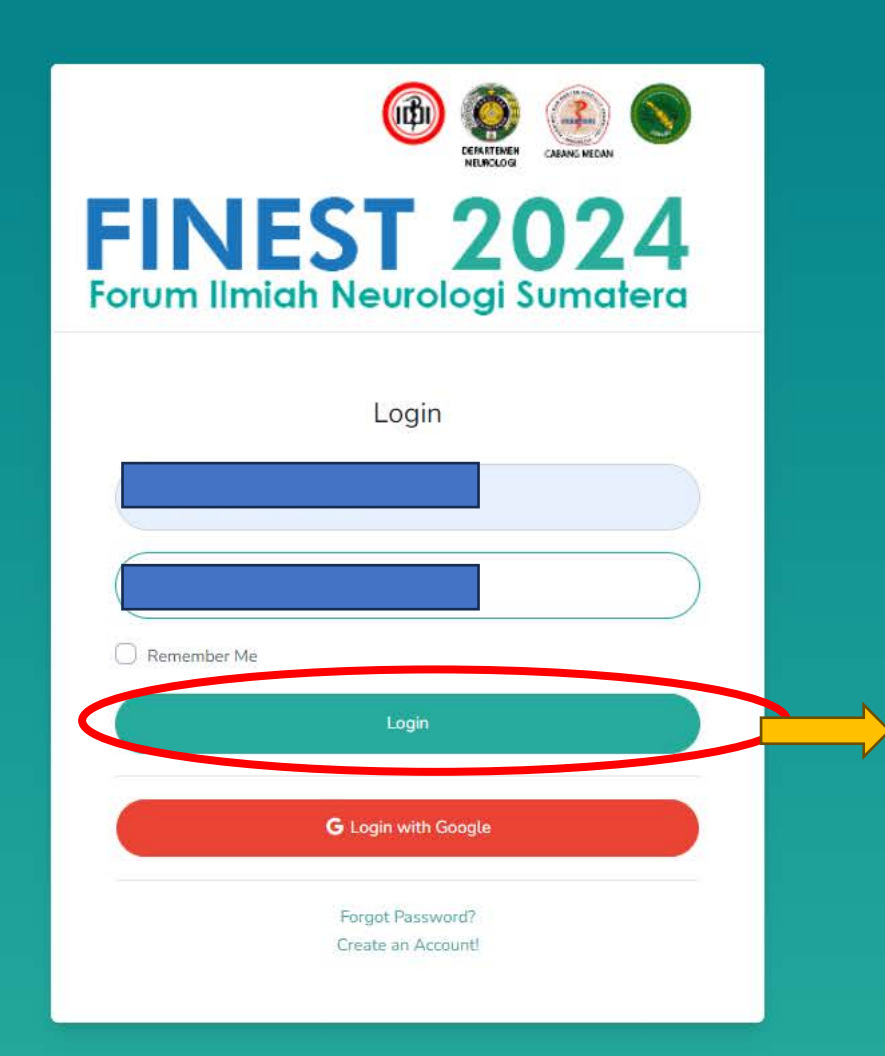

Masukkan data anda sesuai dengan yang telah terdaftar sebelumnya

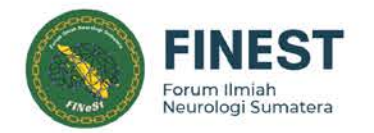

d

FINEST 2024

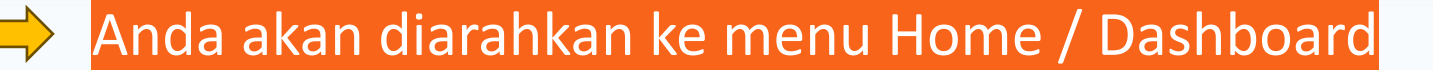

| ile | Registration Progress |
|-----|-----------------------|
|     | C                     |
|     |                       |

Participant Registration Steps

Dashboard

iii Schedule

Home

🚪 Prof

Free Paper

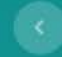

#### 1 Constate and addition

Complete your participant profile Completed
 Order a symposium/workshop package Completed

3. Pay for your order and upload the proof of payment Completed

Wait for us to confirm your payment Completed

5. After confirmation, we will send your participant card to your email, or you can download it here Completed

# \*Pastikan anda telah selesai melakukan pendaftaran / pembayaran untuk mengikuti freepaper

Copyright © Finest Medan 2004

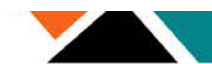

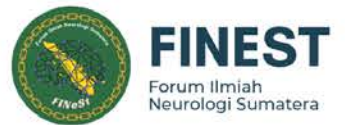

|             |                                                                                                    | Neurologi Sumatel                                           |
|-------------|----------------------------------------------------------------------------------------------------|-------------------------------------------------------------|
| FINEST 2024 |                                                                                                    |                                                             |
| ne          | Free Paper                                                                                                    |                                                             |
| le          | Kompetisi Freepaper telah dimulai. Kami menerima Abstrak dari peserta hingga tanggal 12 Agustus 2024.             |                                                             |
| ł           |                                                                                                    |                                                             |
| dule        | Freepaper Information                                                                                             |                                                             |
| Paper       | Klik Menu Freepaper                                                                                               | Kategori*                                                   |
|             | Judul Bahasa Inggris <sup>*</sup> (menu ini otomatis akan terbuka saat and                                        | a telah menyelesaikan pendaftaran dan melakukan pembayaran) |
|             | Judul Bahasa Inggris                                                                                              |                                                             |
|             | Institusi*                                                                                                    |                                                             |
|             | Institusi                                                                                                    |                                                             |
|             | 🛓 Regulasi Freepaper 🛛 🛓 Format Lembar Persetujuan 🗍 🛓 Format Abstrak Laporan Kasus 🖉 🛓 Format Abstrak Artikel Pe | inelitian                                                   |
|             | Lembar Persetujuan*                                                                                               | File Abstrak*                                               |
|             | Choose File No file chosen                                                                                        | Choose File No file chosen                                  |
|             |                                                                                                    |                                                             |

Copyright © Finest Medan 2004

\*Pastikan anda telah selesai melakukan pendaftaran / pembayaran untuk mengikuti freepaper

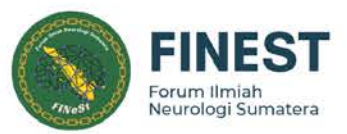

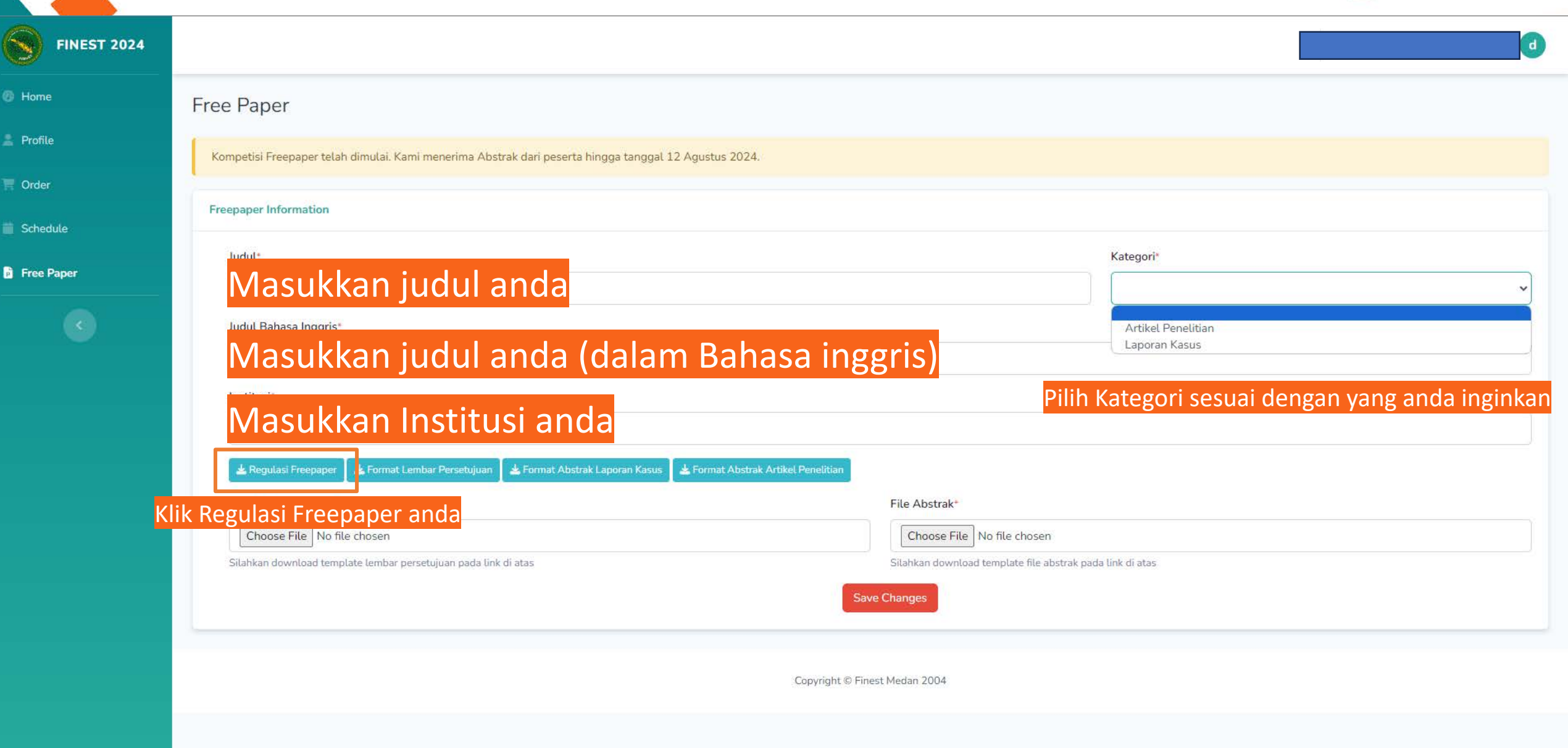

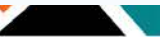

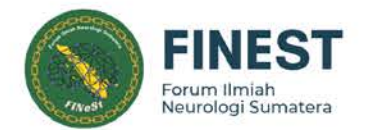

### 1 / 5 | - 100% + | 🗄 🚸

## Anda akan di arahkan ke tab regulasi

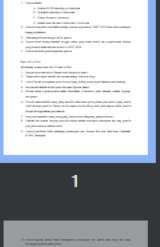

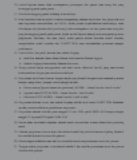

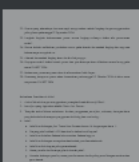

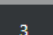

4

### REGULASI PENULISAN ARTIKEL/ LAPORAN KASUS

#### Syarat Peserta

- 1. Peserta adalah:
  - A. Peserta PPDS Neurologi di Indonesia
  - B. Spesialis Neurologi di Indonesia
  - C. Dokter Umum di Indonesia
  - D. Mahasiswa Fakultas Kedokteran di Indonesia
- Peserta diwajibkan mendaftar sebagai peserta simposium FINEST 2024 dan telah membayar biaya pendaftaran.
- 3. Hak atas publikasi menjadi milik panitia.
- Peserta harus memperhatikan tenggat waktu pengiriman artikel dan pengumuman lainnya yang dimuat dalam announcement FINEST 2024
- 5. Peserta tunduk kepada keputusan panitia

#### Syarat Artikel

#### Ketentuan Umum dan Alur Proses Artikel

- 1. Panitia menerima artikel ilmiah untuk kompetisi poster.
- 2. Tema artikel dapat diambil dari semua cabang ilmu neurologi.
- 3. Artikel ilmiah merupakan artikel orisinil yang belum pernah dipublikasikan sebelumnya.
- 4. Jenis artikel adalah artikel penelitian atau laporan kasus.
- Secara umum, kepada peserta akan dimintakan 3 dokumen, yaitu: abstrak, naskah lengkap, dan poster.
- Penulis utama adalah orang yang memiliki kontribusi paling besar pada artikel yang ditulis oleh beberapa penulis. Nama penulis utama ditulis paling awal pada bagian daftar penulis
- 7. ParBaca, dan pahami hingga selesai regulasi free paper Finest 2024

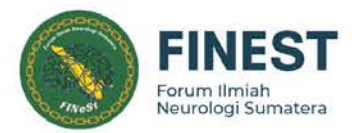

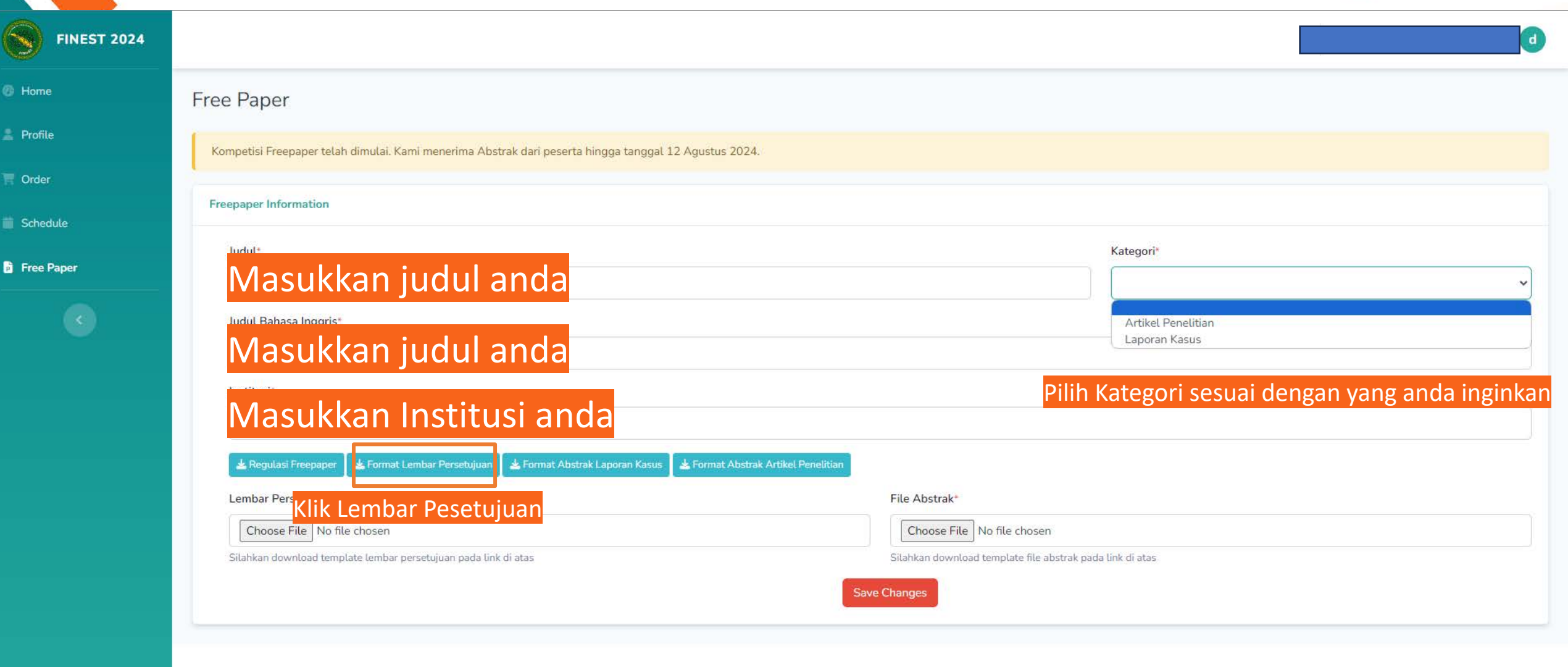

Copyright © Finest Medan 2004

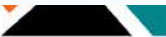

| Finest2024                 | ×                                                                                                    |                                                                            |                      |                      |
|----------------------------|----------------------------------------------------------------------------------------------------|----------------------------------------------------------------------------|----------------------|----------------------|
| · → ອ ໑ ໊ <mark>Len</mark> | nbar Persetujuan telah terdownload di Desktop anda                                                                        |                                                                            | 호 💿 🗉 📀 🌣            | *                    |
| ★ Bookmarks M Inbox (1,48  | 81) - fahri 🔣 Adobe Master Colle 🤞 Pinterest - Indonesia 🌀 Seller Dashboard 🍐 My Drive - Google 😐 Fribbble - Free PSD 🌐   | Free Trendy After Ef 🗅 Imported From Saf 🗅 Imported From Saf 🧕 Illustratic | ons   unDraw >>      | Jokmar               |
| FINEST 2024                |                                                                                                    | Cek pada Tab Download untuk mem                                            | hbuka lembar persetu | ujuan <mark>a</mark> |
| Home                       | Free Paper                                                                                                    |                                                                            |                      |                      |
| Profile                    | Kompetisi Freepaper telah dimulai. Kami menerima Abstrak dari peserta hingga tanggal 12 Agustus 2024.                     |                                                                            |                      |                      |
| Crder                      | Freepaper Information                                                                                                    |                                                                            |                      |                      |
| Free Paper                 | Judut*                                                                                                    | Kategori*                                                                  |                      | ~                    |
|                            | Judul Bahasa Inggris*                                                                                                    |                                                                            |                      |                      |
|                            | Judul Bahasa Inggris                                                                                                    |                                                                            |                      |                      |
|                            | Institusi                                                                                                    |                                                                            |                      |                      |
|                            | 🛓 Regulasi Freepaper 🛛 🛓 Format Lembar Persetujuan 🛛 🛓 Format Abstrak Laporan Kasus 🛛 🛓 Format Abstrak Artikel Penelitian | 3                                                                          |                      |                      |
|                            | Lembar Persetujuan*                                                                                                    | File Abstrak*                                                              |                      |                      |
|                            | Silahkan download template lembar persetujuan pada link di atas                                                           | Silahkan download template file abstrak pada link di atas                  |                      |                      |
|                            |                                                                                                    | Save Changes                                                               |                      |                      |
|                            | Copyright                                                                                                    | t © Finest Medan 2004                                                      |                      |                      |
|                            |                                                                                                    |                                                                            |                      |                      |
|                            |                                                                                                    |                                                                            |                      |                      |

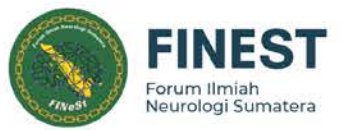

## Buka lembar persetujuan yang telah anda download

Yth, Panitia FINEST 2024 Hal: Penyerahan Manuskrip

#### Dengan hormat,

~~

Bersama dengan ini, kami mengajukan manuskrip artikel yang berjudul:

kepada Forum Ilmiah Neurologi Sumatera (FINEST) 2024 sebagai Artikel Penelitian/Laporan Kasus/Tinjauan Pustaka.

Atas nama semua kontributor penulis, saya menyatakan bahwa manuskrip yang dikirimkan:

- 1. Merupakan artikel asli yang bukan hasil plagiat
- 2. Tidak sedang atau pernah dikirim ke penerbitan lain sebelumnya
- 3. Isi sudah disetujui oleh Kontributor penulis lain seperti yang tercantum pada artikel
- 4. Tidak ada konlik kepentingan

Saya menyerahkan semua kepemilikan hak cipta, termasuk setiap dan semua hak yang terkait dengannya, secara eksklusif ke panitia, jika karya tersebut diterbitkan

Demikian pernyataan ini dibuat dengan sebenar-benarnya.

(Kota), (tanggal)

(materai 10.000)

(nama penulis utama)

| Artikei Penelitian/Tin | ijauan Pustaka  | Laporan Kasus                         |                 |
|------------------------|-----------------|---------------------------------------|-----------------|
|                        |                 |                                       |                 |
| Judul Artikel:         |                 |                                       | (maksin         |
| <u>14-20 kata)</u>     |                 |                                       |                 |
| Kontributor (Tanpa (   | Gelar):         |                                       |                 |
| 1.                     |                 |                                       |                 |
| 2.                     |                 |                                       |                 |
| 3.                     |                 |                                       |                 |
| 4.                     |                 |                                       |                 |
| 5.                     |                 |                                       |                 |
| Donartomon dan Inst    | itusi           |                                       |                 |
| l.                     | itusi.          |                                       |                 |
| 2.                     |                 |                                       |                 |
| 3.                     |                 |                                       |                 |
| 4.                     |                 |                                       |                 |
| 5.                     |                 |                                       |                 |
|                        |                 |                                       |                 |
| Jumlah total kata      | =               | (maksimal maksimal 2.000 kata di luar | Judul, Abstrak, |
| Gambar/Grafik, Tabel   | , dan Daftar Pi | ustaka.)                              |                 |
| Jumlah abstrak         | =               | (maksimal 250 kata)                   |                 |
| Jumlah tabel           | =               | _ (Jumlah tabel dan gambar maksimal I | OTAL 4 buah)    |
| Tumlah samban          | =               | (Jumlah tahel dan gambar maksimal T   | OTAL ( hugh)    |

Surat Layak Etik/Ethical Clearance = Ada/Tidak

Baca, isi dan simpan Kembali lembar persetujuan sesuai dengan data yang di minta

| ← → C [n] ≃a dev. | v.tinestmedan2024.com/participant/freepaper<br>481) - fahri 🔣 Adobe Master Colle 🧭 Pinterest - Indonesia 🙃 Seller Dashboard 📣 My Drive - Google 🖷 Fribbble - Fi | ee PSD 🌔 Free Trendy After Ef 🗀 Imported From Saf | 🗅 Imported From Saf 🧕 Illustrations   u | unDraw X | 🖌 🖄 🦉 :<br>🗅 All Bookmarks |
|-------------------|----------------------------------------------------------------------------------------------------|---------------------------------------------------|-----------------------------------------|----------|----------------------------|
| FINEST 2024       |                                                                                                    |                                                   |                                         |          | d                          |
| Ø Home            | Free Paper                                                                                                    |                                                   |                                         |          |                            |
| 🛓 Profile         | Kompetisi Freepaper telah dimulai. Kami menerima Abstrak dari peserta hingga tanggal 12 Agustus 2024.                                                           |                                                   |                                         |          |                            |
| F Order           | Freepaper Information                                                                                                    |                                                   |                                         |          |                            |
| Free Paper        | Judul*                                                                                                    |                                                   | Kategori*                               |          |                            |
|                   | Judul Bahasa Inggris*                                                                                                    |                                                   |                                         |          |                            |
|                   | Judul Bahasa Inggris                                                                                                    |                                                   |                                         |          |                            |
|                   | Institusi                                                                                                    |                                                   |                                         |          |                            |
|                   | 🛓 Regulasi Freepaper 🛛 🛓 Format Lember Devent view 🗍 di Connet Abstrak Laporan Kasus 🛓 Format Abstrak A                                                         | artikel Penelitian                                |                                         |          |                            |
|                   | Lemi zembar Persetujuan*                                                                                                    | File Abstrak* Choose File No file chosen          |                                         |          |                            |
|                   | Choose File No file chosen                                                                                                    | Silahkan download template file abstr             | rak pada link di atas                   |          |                            |
|                   |                                                                                                    |                                                   |                                         |          |                            |
| Upload Kemba      | ali lembar persetujuan yang telah anda, isi dan tempel ma                                                                                                    | Copyright © Finest Medan 2004                     | an ditentukan                           |          |                            |

| Finest2024                    | × +                                                                                               |                                              |                                                 |                              |       | - 0 ×              |
|-------------------------------|---------------------------------------------------------------------------------------------------|----------------------------------------------|-------------------------------------------------|------------------------------|-------|--------------------|
| + → C ଲି ≒ dev.t              | finestmedan2024.com/participant/freepaper                                                         |                                              |                                                 | * 📀                          | S 🛛 🧕 | ១ ខេ 😜 ៖           |
| 🛔 🛨 Bookmarks 💓 Inbox (1,48   | 81) - fahri 🔥 Adobe Master Colle 👰 Pinterest - Indonesia 👩 Seller Dashboard 🔺 My Drive - Google 🛛 | 🛎 Fribbble - Free PSD 🍈 Free Trendy After Ef | 🗀 Imported From Saf 🗀 Imported From Saf         | . 💽 Illustrations   unDraw   | :     | >> 🗀 All Bookmarks |
| <b>FINEST 2024</b>            |                                                                                                   |                                              |                                                 |                              |       | d                  |
| 🕼 Home                        | Free Paper                                                                                        |                                              |                                                 |                              |       |                    |
| 🛓 Profile                     | Kompetisi Freepaper telah dimulai. Kami menerima Abstrak dari peserta hingga tanggal 12 Agu       | istus 2024.                                  |                                                 |                              |       |                    |
| 📕 Order                       | Freepaper Information                                                                             |                                              |                                                 |                              |       |                    |
| 🖬 Schedule                    | Judul*                                                                                            |                                              | Kategori*                                       |                              |       |                    |
| Free Paper                    | Judul                                                                                             |                                              |                                                 |                              |       | ~                  |
|                               | Judul Bahasa Inggris*                                                                             |                                              |                                                 |                              |       |                    |
|                               | Judul Bahasa Inggris                                                                              |                                              |                                                 |                              |       |                    |
|                               | Institusi*                                                                                        |                                              |                                                 |                              |       |                    |
| Download F<br>Kasus iika anda | Format Abstrak Laporan                                                                            | rmat Abstrak Artikel Penelity                | Download Format Abst<br>Penelitian jika anda me | rak Artikel<br>milih Artikel |       |                    |
|                               | Lembar Persetujuan*                                                                               | File Abst                                    | Penelitian                                      |                              |       |                    |
|                               | Choose File No file chosen                                                                        | Choos                                        | se File No file chosen                          |                              |       |                    |
|                               |                                                                                                   | Save Changes                                 |                                                 |                              |       |                    |
|                               |                                                                                                   | Copyright © Finest Medan 200                 | 04                                              |                              |       |                    |
|                               |                                                                                                   |                                              |                                                 |                              |       |                    |

| FINEST 2024 |                                                                                                  | Cek pada Tab Download untuk membuka                                                  |
|-------------|--------------------------------------------------------------------------------------------------|--------------------------------------------------------------------------------------|
| me          | Format .                                                                                         | Abstrak Laporan Kasus atau Artikel Penelitian yang telah anda Download sebelumnya    |
| file        | Kompetisi Freepaper telah dimulai. Kami menerima Abstrak dari peserta hingga tanggal 12 Agustus  | 2024                                                                                 |
| ler         |                                                                                                  |                                                                                      |
| nedule      | Freepaper Information                                                                            |                                                                                      |
| e Paper     | Judut*                                                                                           | Kategori*                                                                            |
|             | Judul Bahasa Inggris*                                                                            |                                                                                      |
|             | Judul Bahasa Inggris                                                                             |                                                                                      |
|             | Institusi*                                                                                       |                                                                                      |
|             | Institusi                                                                                        |                                                                                      |
|             | 🛓 Regulasi Freepaper 🛛 🛓 Format Lembar Persetujuan 🗍 🛓 Format Abstrak Laporan Kasus 🛛 🛓 Format A | Abstrak Artikel Penelitian                                                           |
|             | Lembar Persetujuan*                                                                              | File Abstrak*                                                                        |
|             | Choose File No file chosen<br>Silahkan download template lembar persetujuan pada link di atas    | Choose File No file chosen Silahkan download template file abstrak pada link di atas |
|             |                                                                                                  | Save Changes                                                                         |
|             |                                                                                                  |                                                                                      |

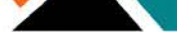

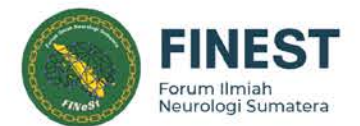

| IIIDIII. BAHASA INDONESIA                                            |            |
|----------------------------------------------------------------------|------------|
|                                                                      | $\Box$     |
| Vawa lavakan navulis* Nawa lavakan navulis** Nawa lavakan navulis*** | <i>ر</i> ب |
| чита исп§лар релииз , зчити исп§лар релииз , зчита исп§лар релииз ,  |            |
|                                                                      |            |
| STRACT                                                               |            |
| Introduction:                                                        | V          |
| Methods:                                                             | $\nabla$   |
| Results:                                                             | -          |
| Discussion:                                                          | $\nabla$   |
| Keywords:                                                            |            |
| STRAK                                                                |            |
| Pendahuluan:                                                         |            |
| Metode:                                                              |            |
| Hasil:                                                               |            |
| Dickusi                                                              |            |

\*Institusi lengkap penulis;\*\* Institusi lengkap penulis; \*\*\*Institusi lengkap penulis; dan selanjutnya. Korespondensi: alamat email korespondensi.

Isi Abstrk anda sesuai dengan format yang telah ditentukan

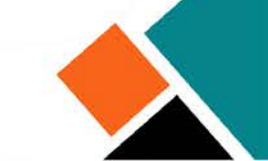

| Finest2024         | x +                                                                        |                                                      |                            |                    |                     |                               |       |         | <u>—</u> 9 | a x           |
|--------------------|----------------------------------------------------------------------------|------------------------------------------------------|----------------------------|--------------------|---------------------|-------------------------------|-------|---------|------------|---------------|
|                    | Enastrada 2024 par / antisiant/fragment                                    |                                                      |                            |                    |                     | J.                            |       |         | <b>n</b> 1 | · · ·         |
| 🗧 🚽 🖸 🛄 🛶 dev.     | 81) - fahri 💰 Adobe Master Colle 🧭 Pinterest - Indonesia 👘 Seller Dashboar | d 🔥 My Drive - Google 😐 Fribbble - Free PSD          | Free Trendy After Ef (     | Imported From Saf  | 🗅 Imported From Saf | ₽<br>■ Illustrations   unDraw | •     | <b></b> | » 🗅 A      | All Bookmarks |
| <b>FINEST 2024</b> |                                                                            |                                                      |                            |                    |                     |                               | H     |         |            | d             |
| 🚱 Home             | Free Paper                                                                 |                                                      |                            |                    |                     |                               |       |         |            |               |
| 🛓 Profile          | Kompetisi Freepaper telah dimulai. Kami menerima Abstrak dari pes          | erta hingga tanggal 12 Agustus 2024.                 |                            |                    |                     |                               |       |         |            |               |
| T Order            | Freepaper Information                                                      |                                                      |                            |                    |                     |                               |       |         |            |               |
| Free Paper         | Judul*                                                                     |                                                      |                            |                    | Kategori*           |                               |       |         |            |               |
|                    | Judul<br>Judul Bahasa Inggris*                                             |                                                      |                            |                    |                     |                               |       |         |            | ~             |
|                    | Judul Bahasa Inggris                                                       |                                                      |                            |                    |                     |                               |       |         |            |               |
|                    | Institusi                                                                  |                                                      |                            |                    |                     |                               |       |         |            |               |
|                    | 🛓 Regulasi Freepaper 📔 🛓 Format Lembar Persetujuan 📗 🛓 Format A            | Abstrak Laporan Kasus 🛛 🛓 Format Abstrak Artikel Per | nelitian                   |                    |                     |                               |       |         |            |               |
|                    | Lembar Persetujuan*                                                        |                                                      | Fil                        | e Abstrak*         |                     |                               |       |         |            |               |
|                    | Choose File No file chosen                                                 |                                                      |                            | Choose File No     | file chosen         |                               |       |         | )          |               |
|                    | Silahkan download template lembar persetujuan pada link di atas            |                                                      | Save Changes               | ahkan download ten | nplate file abstrak | pada link di atas             |       |         |            |               |
|                    | 1                                                                          | Uploa                                                | d Kembali Ab               | strak anda s       | sesuai deng         | an yang tel                   | ah an | da se   | lesaikar   | n             |
|                    |                                                                            | Сор                                                  | vright © Finest Medan 2004 |                    |                     |                               |       |         |            |               |
|                    |                                                                            |                                                      |                            |                    |                     |                               |       |         |            |               |

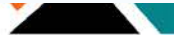

| Y Finest2024       | ×                                                                                                   |                                          |                            |                        |                        |                        |                              |            | – n x             |
|--------------------|----------------------------------------------------------------------------------------------------|------------------------------------------|----------------------------|------------------------|------------------------|------------------------|------------------------------|------------|-------------------|
|                    |                                                                                                    |                                          |                            |                        |                        |                        | 10                           |            | · · · ·           |
| ← → C [元] ≚₀ dev.r | imestmedan2024.com/participant/treepaper<br>1) - fahri 🟑 Adobe Master Colle 🧭 Pinterest - Indonesia | 👘 Seller Dashboard 🛛 🙏 My Drive - Goo    | gle 👜 Fribbble - Free PSD. | 🌖 Free Trendy After Ef | 🗀 Imported From Saf    | 🗅 Imported From Saf    | Tr<br>Illustrations   unDraw | <b>S E</b> | > C All Bookmarks |
| <b>FINEST 2024</b> |                                                                                                    |                                          |                            |                        |                        |                        |                              | P.         | ٥                 |
| 🚱 Home             | Free Paper                                                                                          |                                          |                            |                        |                        |                        |                              |            |                   |
| 🛓 Profile          | Kompetisi Freepaper telah dimulai. Kami menerin                                                     | na Abstrak dari peserta hingga tanggal   | 12 Agustus 2024.           |                        |                        |                        |                              |            |                   |
| 🗮 Order            | Freepaper Information                                                                               |                                          |                            |                        |                        |                        |                              |            |                   |
| 📋 Schedule         |                                                                                                    |                                          |                            |                        |                        |                        |                              |            |                   |
| 🖥 Free Paper       | Judut                                                                                               |                                          |                            |                        |                        | Kategori*              |                              |            | ~                 |
| 0                  | Judul Bahasa Inggris*                                                                               |                                          |                            |                        |                        |                        |                              |            |                   |
|                    | Judul Bahasa Inggris                                                                                |                                          |                            |                        |                        |                        |                              |            |                   |
|                    | Institusi*                                                                                          |                                          |                            |                        |                        |                        |                              |            |                   |
|                    | Institusi                                                                                           |                                          |                            |                        |                        |                        |                              |            |                   |
|                    | 🛓 Regulasi Freepaper 🔵 🛓 Format Lembar Pers                                                         | stujuan 📘 📥 Format Abstrak Laporan Kasus | 🛓 Format Abstrak Artikel P | enelitian              |                        |                        |                              |            |                   |
|                    | Lembar Persetujuan*                                                                                 |                                          |                            | File Abs               | trak*                  |                        |                              |            |                   |
|                    | Choose File No file chosen                                                                          |                                          |                            | Choo                   | se File No file chosen |                        |                              |            |                   |
|                    | Silahkan download template lembar persetujuan p                                                     | ada link di atas                         |                            | Save Changes           | Si abs                 | trak pada link di atas |                              |            |                   |
|                    |                                                                                                    | Jika se                                  | emua data an               | da telah sele          | esai, Klik Sav         | e Changes              |                              |            |                   |
|                    |                                                                                                    |                                          |                            |                        |                        |                        |                              |            |                   |

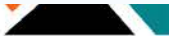

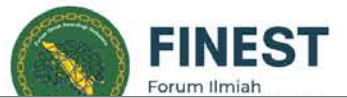

|             |                                                                                                    |                                    | Forum Ilmiah          |
|-------------|----------------------------------------------------------------------------------------------------|------------------------------------|-----------------------|
| FINEST 2024 |                                                                                                    |                                    | ٩                     |
| Home        | Free Paper                                                                                                    |                                    |                       |
| Profile     | Abstract updated successfully.                                                                                      |                                    | ×                     |
| Order       |                                                                                                    |                                    |                       |
| Schedule    | Kompetisi Freepaper telah dimulai. Kami menerima Abstrak dari peserta hingga tanggal 12 Agustus 2024.               |                                    |                       |
| Free Paper  | Freepaper Information                                                                                               |                                    |                       |
| 3           | Judul*                                                                                                    | Kategori*                          |                       |
|             | Judul Bahasa Inggris*                                                                                               |                                    |                       |
|             |                                                                                                    |                                    |                       |
|             | Institusi*                                                                                                    |                                    |                       |
|             |                                                                                                    | _                                  |                       |
|             | 🛓 Regulasi Freepaper 🔄 🛓 Format Lembar Persetujuan 🛓 Format Abstrak Laporan Kasus 🛓 Format Abstrak Artikel Peneliti | File Abstrak*                      |                       |
|             | Choose File No file chosen                                                                                          | Choose File No file chosen         |                       |
|             | 🛓 Lembar Persetujuan Anda                                                                                           | 🛓 Abstrak Anda                     |                       |
|             |                                                                                                    | Save Changes                       |                       |
|             | Abstrak anda telah kami terima dan silahkan menunggu                                                                | hasil dari nanitia Finest 2024 unt | ruk hasil selanjutnya |
|             |                                                                                                    | nush dun punntu rinest 2024 unt    | ak nash-selanjatnya   |

1

Copyright © Finest Medan 2004

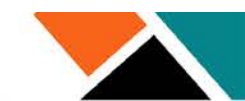

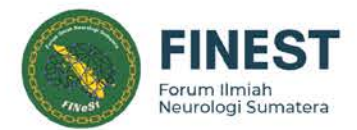

# TERIMA KASIH

•